## 振込・振替

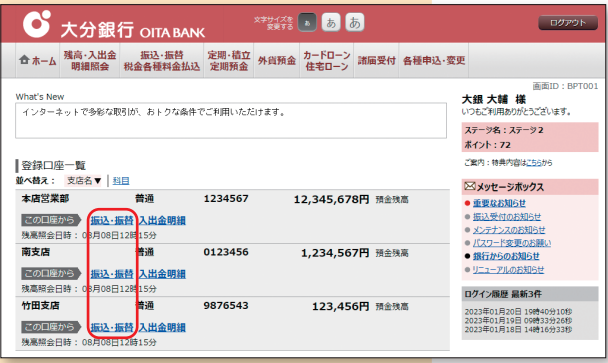

|                                        |                                                                                                    |               | ××××                                                                    |  |
|----------------------------------------|----------------------------------------------------------------------------------------------------|---------------|-------------------------------------------------------------------------|--|
| 普通<br>社会明細<br>12時<br>15分               | <ul> <li>         ・ 1234567         12,345,678円 預金鉄高         ・         ・         は近の期間         ・         15:59         ・         ・         ・</li></ul> |               |                                                                         |  |
| 普通<br>武哲<br>入出金明細<br>12時<br>15分        |                                                                                                    |               |                                                                         |  |
| <mark>普通<br/>五哲 入出金明額</mark><br>12時15分 | 9876543                                                                                                    | 123,456円 預金残高 | 2023年01月20日 19時40分10移<br>2023年01月19日 09時33分26秒<br>2023年01月18日 14時16分33秒 |  |
|                                        |                                                                                                    |               |                                                                         |  |

|                          |                          |           |               |             | 面面ID:BKM10: |
|--------------------------|--------------------------|-----------|---------------|-------------|-------------|
| 振込(引落口座選択)               |                          |           |               |             |             |
| 引落口座選択 摄达方法選択            | 〉振込先金融機関選択               | 〉振込先支店選択〉 | 振込金額入力〉振込内容確認 | 〉振込完了       |             |
| 落口座を選択してください。            |                          |           |               |             |             |
| 引落口座情報一覧                 |                          |           |               |             |             |
| 選択 本店営業部<br>残高照会日時 01月   | 普通<br>120日 15時00分        | 1234567   |               | 500,000円    | 預金残高        |
| 選択 南支店<br>残高照会日時 01月     | 普通<br>120日 15時00分        | 0123456   |               | 300,000円    | 預金残高        |
| 選択<br>竹田支店<br>残高照会日時 01月 | <b>普通</b><br>120日 15時00分 | 9876543   |               | 11,123,456円 | 預金残窩        |

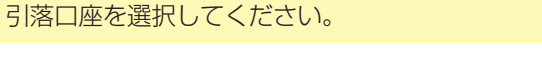

メニュー画面から、振込・振替を選択した場合は、

します。 振込・振替資金を引落しする口座の振込・振替を

クリックしてください。

|                                           |           |                    | 面面ID: BKM050          |  |  |
|-------------------------------------------|-----------|--------------------|-----------------------|--|--|
| 振込                                        |           |                    |                       |  |  |
| 引落口座選択 細込方法選択 振込先金融機関調                    | ₩ / 振込先支の | 吉選択 〉 振込金額入力 〉 振込内 | 音確認 〉 振込完了            |  |  |
| 振込方法を選択してください。                            |           |                    |                       |  |  |
| 引落口座 本店営業部                                | 普通        | 1234567            | 500,000円 預金残高         |  |  |
| Ŧ                                         |           |                    |                       |  |  |
| 契約口座                                      |           |                    |                       |  |  |
| ■新しい振込先を指定                                |           |                    |                       |  |  |
| 振込先を指定します                                 |           |                    |                       |  |  |
| 契約口座                                      |           |                    |                       |  |  |
| 選択 南支店 普通<br>浅高端会日時 01月20日 15時00分         | 0123      | 3456               | 300,000 <b>円</b> 預金残高 |  |  |
| 振込·振替先一覧(事前登録済)                           |           |                    |                       |  |  |
| (全1件) 並べ替え: 備考   受取人名   最終振               | 28 ₹      |                    |                       |  |  |
| (現訳) 受取人名 ダイギン ハナコ<br>大分銀行 福岡支店<br>備考 家庭用 | 普通        | 1100001<br>最终振込    | 日 2012年02月01日         |  |  |
|                                           | (前べ-      | -ジ 1 次ページ〉         |                       |  |  |
| 振込・振替先一覧(利用者登録)                           |           |                    |                       |  |  |
| (金2件) 並べ構え: 受致人名   登録日▼   最終振込日           |           |                    |                       |  |  |
| ○○○○○○○○○○○○○○○○○○○○○○○○○○○○○○○○○○○○      |           |                    |                       |  |  |
| 量終振込日 2012年02月0                           | 18        |                    |                       |  |  |
|                                           | (jij/<-   | -ジ 1 次ページ〉         |                       |  |  |

## 振込先口座の選択

2

1.振込先口座を指定してお振込を行う場合(都度振込) 振込先を指定をクリックしてください。

## 2.事前登録口座へお振込を行う場合

「契約口座」·「振込·振替先一覧(事前登録済)」「振 込・振替先一覧(利用者登録済)」の中から、振込・振 替先口座を選択してください。 事前登録口座へのお振込の場合は、(5)の振込金額の 設定画面が表示されます。

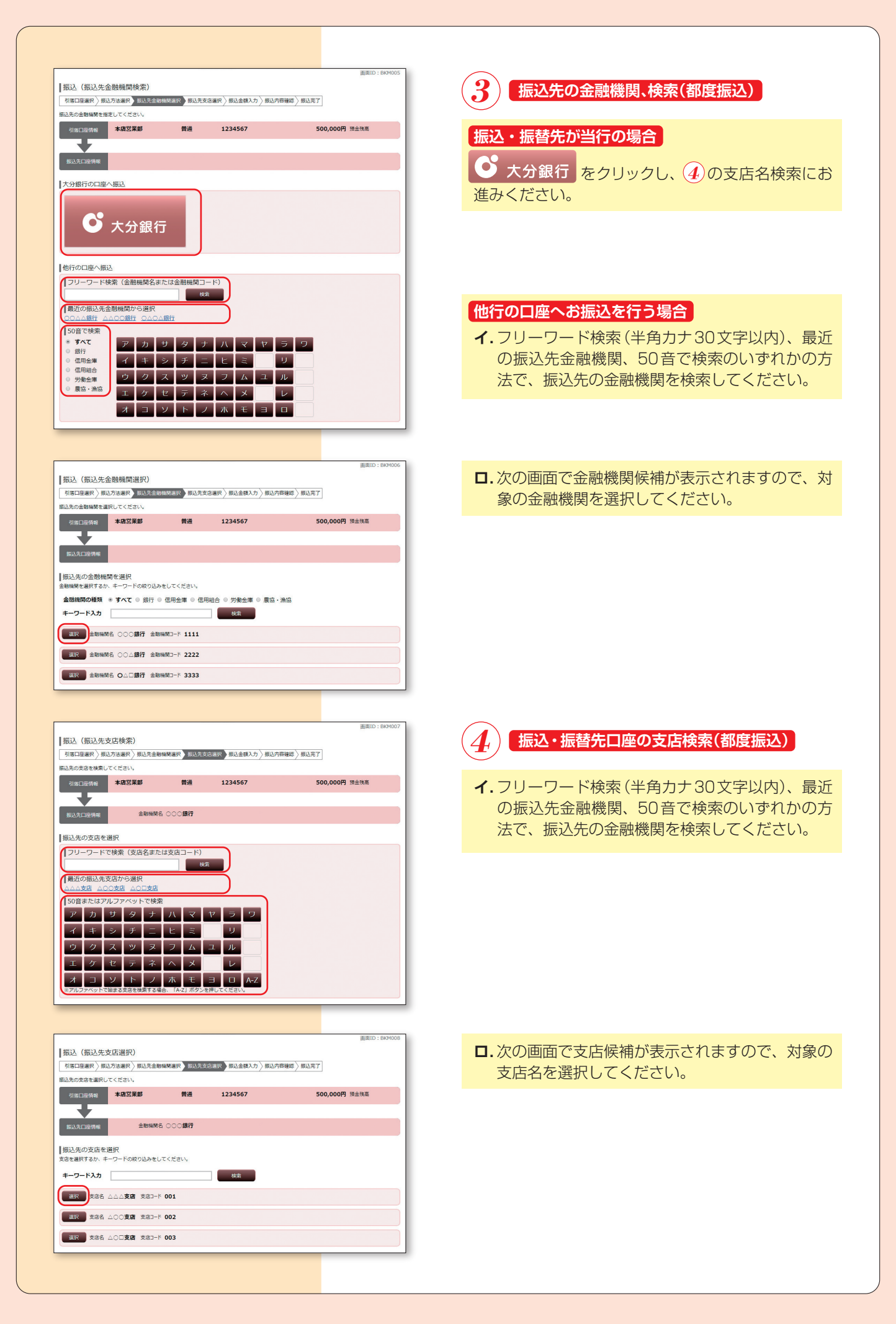

|                                                                                                    | 5 振込金額の設定                                                                                                    |
|----------------------------------------------------------------------------------------------------|----------------------------------------------------------------------------------------------------|
| 18.2028 P. BLX:54.81 P. BLX:54.84.81 P. BLX:54.84.81 P. BLX:17 BLX:176 HE 20 PLX:175 PLX:176 PLX:175 PLX:175 PL | <ul> <li>科目、口座番号、振込金額、指定日、振込メッセージまたは振込依頼人名(省略可)を入力し 確認面面へをクリックしてください。</li> <li>指定日</li> <li>振込を行う日を指定してください。</li> <li>指定日には、31日先までの日付が指定可能です。ただし、予約振込の場合、土日祝日を含む当行休業日は振込指定日に指定できません。(振替は当行休業日も指定できます)</li> <li>振込メッセージ (省略可)</li> <li>振込先がEDI情報*に対応している場合のみご利用いただけます。</li> <li>半角20文字以内で入力してください。</li> <li>「振込メッセージ」と「振込依頼人名」の両方を同時に利用することはできません。(両方省略することは可能です)</li> <li>※EDIとは「電子データ交換」のことで、企業さま向けの商取引に関する情報を標準的な書式に統一して、そのデータを電子的に交換するシステムのことです。</li> <li>振込依頼人名(省略可)</li> <li>振込依頼人名を変更する場合、半角カタカナ20文字以内で入力してください。</li> <li>「振込依頼人名」と「振込メッセージ」の両方を同時に利用することはできません。(両方省略することなどう)</li> </ul> |
|                                                                                                    | は可能です)<br>**受取人名は、振込・振替先口座を確認し自動的に表示され<br>ます。ただし、口座の確認が出来ない場合や、口座の確認が<br>できない時間帯については、「受取人名」の入力が必要となり<br>ます。「受取人名」は半角の英数字・カタカナ30文字以内で<br>入力してください。                                                                                                    |
|                                                                                                    | 6 振込内容の確認<br>入力した「引落口座」・「入金先口座」および「振込金<br>額」等が表示されますので、入力内容を確認の上、入<br>力に相違がなければ、確定するをクリックしてく                                                                                                    |
| (ビアメ)<br>利日 普通<br>口容等 0123456<br>受利人名 ダイギン クロウ<br>別込金球 100,000円<br>別落合注意 100,110円(手数料110円)<br>振込務定日 10月03日<br>商込みだージ ED1123455789                                                                                                    | ださい。<br>※振込先を指定したお振込(都度振込)または、利用者登録済<br>ロ座へお振込をされる場合は、ワンタイムパスワードを入<br>力してください。                                                                                                    |
| 「ポイントサービス「ハストステージ」にご知入の志客感] 「経辺壊症」」が用きまたぐ諸知込は、ポイントサービスのステージ皮更が発生した場合に、表示の予禁料と異なる半数料が「知込爆走日」に<br>う振したなき場合いこさいます。<br>「ロンタイムル(スワードの入力<br>「必須」ワンタイムル(スワード                                                                                                    |                                                                                                    |

振込を中止する 確定する

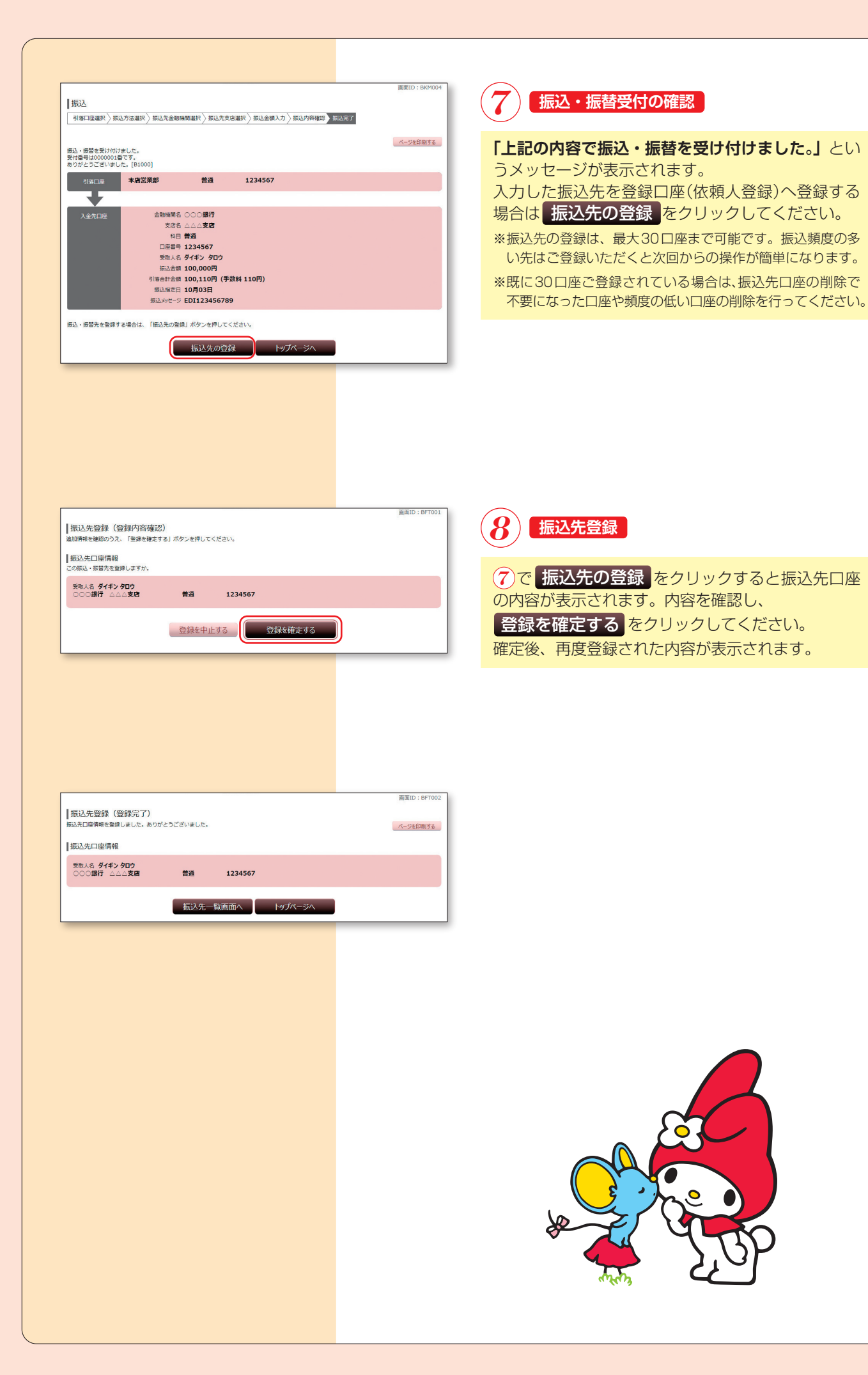